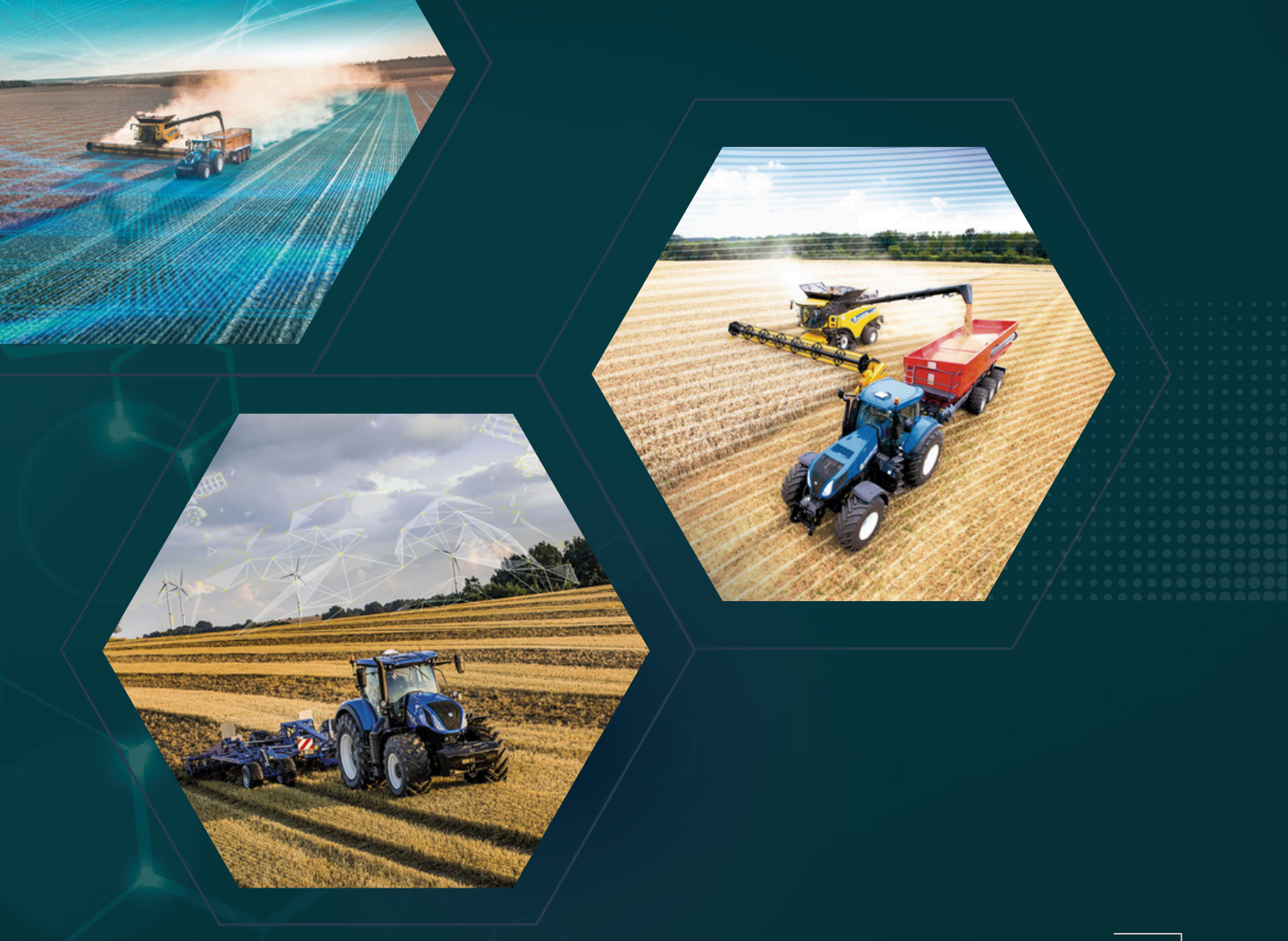

## RangePoint vagy CenterPoint RTX aktiválása IntelliView 4 és 4+ monitorhoz AG-372 antennával

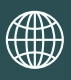

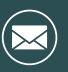

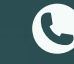

+3620/514-1532

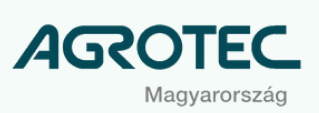

| A ké | zikönyv tartalma             |
|------|------------------------------|
|      | Licencfájl beolvasása        |
|      | Korrekció beállítása         |
|      | Mit tegyünk probléma esetén? |
|      |                              |

## Licencfájl aktiválása

- Nyissa meg az Eszköztár menüpontot!
- Az alsó panelen válassza ki a GPS ablakot.
- Görgessen az oldal aljára.
- Érintse meg az **Aktiválás** gomb alatti fehér sávot.
- Adja meg az e-mailben kapott kódot.
- Nyomja meg az **Aktiválás** gombot.
- A monitor nyugtázza a licencfájl telepítését.

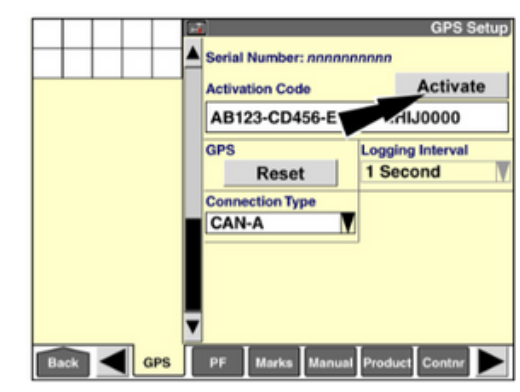

## Korrekció beállítása

- A beállítások ellenőrzéséhez görgessen újra fel.
- A Korrekció típusánál válassza ki a RangePoint vagy CenterPoint RTX opciót.

 $\sim$ 

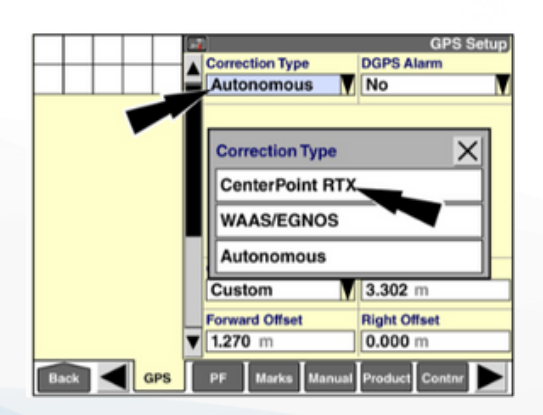

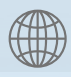

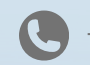

+3620/514-1532

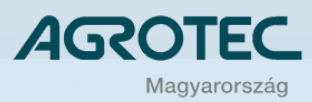

Az RTX-beállításoknál ellenőrizze a frekvenciát és az adatátviteli sebességet.
o Frekvencia: 1545.4900 MHz

• Adatátviteli sebesség: 2400 Bd

Ezt követően néhány perccel a rendszer üzemkész állapotba kerül. Szezon előtti első indításnál ez akár tovább is eltarthat.

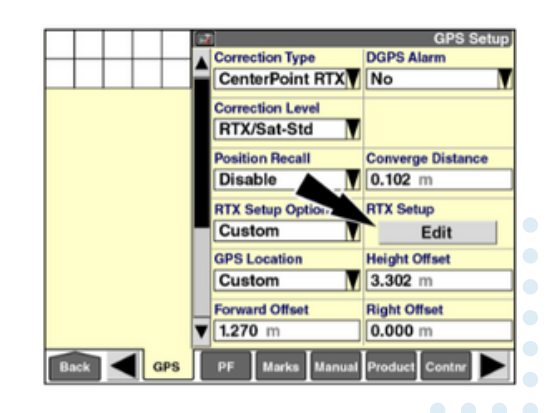

## Probléma esetén

- Ellenőrizze a beállításokat!
- Távolodjon el a járművel az épületektől és a nagyobb fémtárgyaktól!
- Vegye le a gyújtást, várjon egy percet, és csak azután indítsa újra a rendszert!

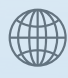

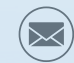

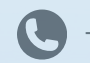

+3620/514-1532

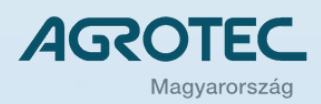